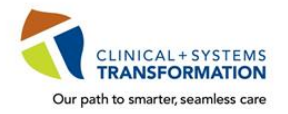

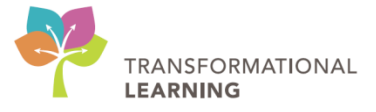

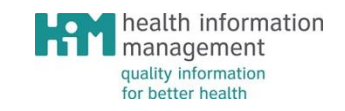

## **User Manual**

## **CDI Work Queue Monitor Workbook**

## **Table of Contents**

| Overview of Work Queue Monitor (WQM)                 | 3    |
|------------------------------------------------------|------|
| Reorder Clinic Queue/s in WQM                        | 4    |
| Delete a Document in WQM                             | 5    |
| Re-Routing a Document to another Clinic in WQM       | 6    |
| Fax Documents From WQM Queue to Non-WQM Faxe Numbers | 8    |
| Scan a Paper Document to a Patient Chart             | . 10 |
| Merge Documents in Work Queue Monitors               | . 11 |
| Open a Document in WQM                               | . 12 |
| Print a Document from WQM                            | . 13 |
| Link a Document to a Patient/Encounter               | . 14 |
| Index a Document in WQM                              | . 15 |
| Split Document in WQM                                | . 17 |
| Troubleshooting Tips in Work Queue Monitor (WQM)     | . 20 |
| Appendix A – Work Queue Monitor (WQM)                | . 23 |
|                                                      |      |

## **Overview: Work Queue Monitor (WQM)**

With the CST implementation, all paper referrals and documents that are faxed to a clinic will be accessed in **Work Queue Monitor (WQM)**. Faxes will no longer be printed on paper.

**Work Queue Monitor** (WQM) is a document management solution that enables scanned/faxed documents to be routed to specific queues for review. From WQM, you can associate documents to patients and visits, making them available in the patient's chart. This will streamline departmental processes by automatically populating work queues for processing and also eliminate the need to print and scan documents.

Below is a screenshot of the **Work Queue Monitor** home page with a brief description of each section.

| CPDI Work Queue Monitor                                                                                                    | ]                                                                      |                                                                                                    |
|----------------------------------------------------------------------------------------------------|------------------------------------------------------------------------|----------------------------------------------------------------------------------------------------|
| Task Work Item View Help                                                                                                    |                                                                        |                                                                                                    |
| 🗞 📴 😰 🚳 🔝 🗱 📑 💊 🗸                                                                                                    | ۲ <mark>۱</mark> ۹۰ ۲                                                  | Search: G                                                                                                    |
| LGH Cast Clinic   LGH Chemo   LGH EEG   LGH IF                                                                                                    | OP   LGH Ped Asthma   LGH PF Lab   LGH Rehab Services   LGH Trauma   L | ess   LGH Wound Ostomy   SGH Ambulatory   SGH Ph                                                                                                    |
| Date/Time         Papsed Time         Status           11-Oct-2017 17:39         60 d 16 hr         Available           11-Oct-2017 17:39         60 d 16 hr         Available           11-Oct-2017 17:39         60 d 16 hr         Available           11-Oct-2017 17:39         60 d 16 hr         Available | Reason V Person Name V M                                               | rilish Columbia Antonatal Record Part 1                                                                                                    |
| 12-Oct-2017 09:12         60 d 0 hr         Available           16-Oct-2017 10:43         55 d 23 hr         Available           16-Oct-2017 11:56         55 d 22 hr         Faxed                                                                                                    | D Ga                                                                   | All read and the second second |
| 16-Oct-2017         12:23         55 d 21 hr         New           16-Oct-2017         12:25         55 d 21 hr         Available           16-Oct-2017         12:29         55 d 21 hr         Oarly                                                                                                    | Insufficient information/Incomplete CSTSCHTEST, JOETRIAGE 70           | Logical         Number         Velocity train         Contraction         Contraction         Contreaction         Contraction <t< td=""></t<>                                                                                                    |
| 16-Oct-2017 12:32         55 d 21 hr         New           16-Oct-2017 12:52         55 d 21 hr         New           16-Oct-2017 17:07         55 d 17 hr         Available                                                                                                    |                                                                        | Financial Extension - Tributer - Tributer -  |
| 16-Oct-201717:11 55 d 17 hr in Process                                                                                                    |                                                                        | Non-Strageny     ms (arcs):       Non-Strageny     ms (arcs):       Bindy     bindy       Bindy     bindy                                                                                                    |
| ٠ III                                                                                                    | , 14 4 4                                                               | ◆ ◆ G Page 1 of 2 @ ■                                                                                                    |

A. Menu Bar: Includes Task, Work Item, View and Help options.

B. **Toolbar**: Includes buttons or other window elements (such as Refresh, Open, Route, Fax, Delete, New and Edit options).

C. **Clinic WQM Queues**: Each tab is for individual clinic's WQM queue. When a new fax comes in, it goes directly to a specific clinic's WQM queue.

D. **A List of all Faxes**: Displays all the faxes received in a specific clinic with information on date/time, status, owner, encounter type etc.

E. **Faxed Document Image**: Displays the individual document if selected in the displayed faxed images.

F. **All Page View Bar:** Displays each page of a document separately on the right hand side of the screen. By clicking on a specific page number, the page displays in the faxed document image area.

G. Task Bar: Includes functions such as Printer, Scanner, Page Navigation, Copy, Zoom in/out etc.

## **Reorder Clinic Queue/s in WQM**

1. Click View from the WQM Menu. Click on Order Queues.

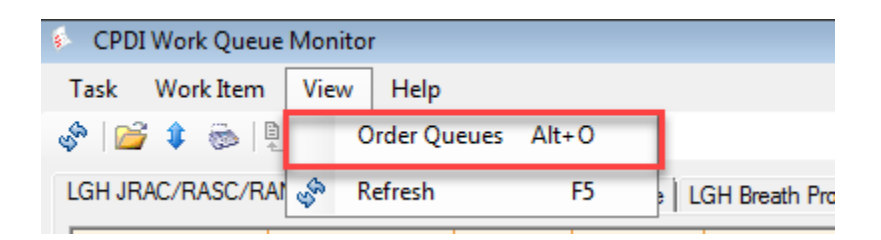

2. Clinic on the clinic name that needs to be moved.

| 🚽 Order Work Queues      |  |
|--------------------------|--|
|                          |  |
|                          |  |
| CST Test Queue           |  |
| Unknown Queue            |  |
| LGH Breath Prog          |  |
| LGH Cardiology           |  |
| LGH Cast Clinic          |  |
|                          |  |
| LGH IBOP                 |  |
| LGH Ped Asthma           |  |
| LGH PF Lab               |  |
| LGH Rehab Services       |  |
| LGH Trauma               |  |
| LGH Vasc Access          |  |
| LGH Wound Ostomy         |  |
| SGH Ambulatory           |  |
| SGH Physiotherapy        |  |
| LGH Cardiac Home         |  |
| LGH OCC MDC              |  |
| SCH Opening              |  |
| LGH JBAC/BASC/BAN        |  |
| Carronales na accordance |  |
|                          |  |
|                          |  |
|                          |  |
|                          |  |
|                          |  |
|                          |  |
|                          |  |

3. Click on the **Top** button to move it to the very beginning. Click on the **Down** button to move it to the very end. Click on **Up** or **Down** buttons to move one position at a time until the desired order is reached.

|                | 🖳 Order Work Queues                                                                                                    |
|----------------|----------------------------------------------------------------------------------------------------|
| Top<br>Up      | LGH JRAC/RASC/RAN<br>CST Test Queue<br>Unknown Queue<br>LGH Breath Prog<br>LGH Cardiology<br>LGH Cardiology<br>LGH Cardiology<br>LGH Pet Clinic<br>LGH EEG<br>LGH IROP<br>LGH Ped Astrona |
| Down<br>Bottom | LGH PF Lab<br>LGH Rehab Services<br>LGH Trauma                                                                                                    |
|                | LGH Vasc Access<br>LGH Wound Ostomy<br>SGH Ambulatory<br>LGH Cardiac Home<br>LGH OCC MDC<br>WHC Cast Clinic<br>SGH Oncology                                                               |

## **Delete a Document in WQM**

If a document on the queue is not appropriate to link to any patient chart, it can be deleted. Follow the steps below to delete the document from the queue.

- 1. Right-click on the document that you would like to delete.
- 2. Click the **Delete** button to remove the fax from the queue. The **Delete Work Item** window will pop up.

| Date/Time V Bapsed Time V Status V Reason V Pen | on Name V MRN | Y Encounter Number   | V Document Type | V Specialties | V Owner V | Comments | Via |
|-------------------------------------------------|---------------|----------------------|-----------------|---------------|-----------|----------|-----|
| 19-Oct-2017 15:06 ,49 d 19 hr New               | 8             | Open<br>Route<br>Fax |                 |               |           |          |     |
|                                                 |               | Set Status to 🔹      | 1               |               |           |          |     |
|                                                 |               | Combine              | 1               |               |           |          |     |
|                                                 |               | Unlock               |                 |               |           |          |     |
|                                                 | 35            | Delete               |                 |               |           |          |     |

3. Click Yes.

| Delete Wo | rk Item                                                                   |
|-----------|---------------------------------------------------------------------------|
| <u>^</u>  | Are you sure that you want to permanently delete the selected work items? |
|           | Yes No                                                                    |

**NOTE**: The Delete function **<u>permanently</u>** deletes the documents from WQM; it is same as putting your paper fax in a paper shredder.

## **Re-Routing a Document to Another Clinic in WQM**

Queues in **WQM** are the equivalent of fax lines. It is therefore possible for a document to end up on the wrong clinic queue. Follow the steps below to re-route the document to the intended clinic/departmental queue.

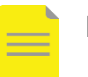

**NOTE**: It is best practice to notify the Referring Provider's office of the error so it is not repeated.

- 1. Open CDI Work Queue Monitor.
- 2. **Double click** on the work item needing re-routing. The **Add/Modify Work Item** window will open.

| 🚯 CPDI Work Queue Monit    | or                   |                    |                        |                        |                      |                   |                 |             |
|----------------------------|----------------------|--------------------|------------------------|------------------------|----------------------|-------------------|-----------------|-------------|
| Task Work Item View        | Help                 |                    |                        |                        |                      |                   |                 |             |
| 🛷   💕 🌲 🚳   🛄   💥          | :   📑 💊 -            |                    | •                      |                        |                      |                   |                 |             |
| CST Test Queue   LGH Breat | h Prog LGH Cardiolog | JY   LGH EEG   LGH | H Rehab Services   LGH | HPed Asthma   LGH Card | liac Home   LGH Vasc | Access   LGH Trai | uma   LGH Chemo | LGH OCC MI  |
| Date/Time 🛛 Elapsed        | Time 🏹 Status 🏹      | Reason 🔽 Perso     | on Name 🔽 MRN 🛛        | Encounter Number 🛛     | Document Type 💙      | Specialties 💙 Ov  | wner 🏹 Comment  | s 🛛 Last Co |
| 2018-Feb-01 08:22 127 d 7  | hr Available         |                    |                        |                        |                      |                   |                 |             |
| 2018-Feb-01 08:23 127 d 6  | hr Available         |                    |                        |                        | 1                    |                   |                 |             |
| 2018-Feb-01 08:23 127 d 6  | hr Available         |                    |                        |                        |                      |                   |                 | _           |
| 2018-Feb-01 08:24 127 d 6  | hr Available         |                    |                        |                        |                      |                   |                 |             |
| 2018-Feb-01 08:24 127 d 6  | hr Available         |                    |                        |                        |                      |                   |                 |             |
| 2018-Feb-01 08:24 127 d 6  | hr Available         |                    |                        |                        |                      |                   |                 |             |

- 3. In the **Add/Modify Work Item** window, select the correct clinic/departmental queue from the **Queue Routing** drop-down list.
- 4. Click **OK** to close the **Add/Modify Work Item** window. WQM will automatically return to the **CPDI Work Queue Monitor** landing page with the work item highlighted on the original clinic/departmental queue.

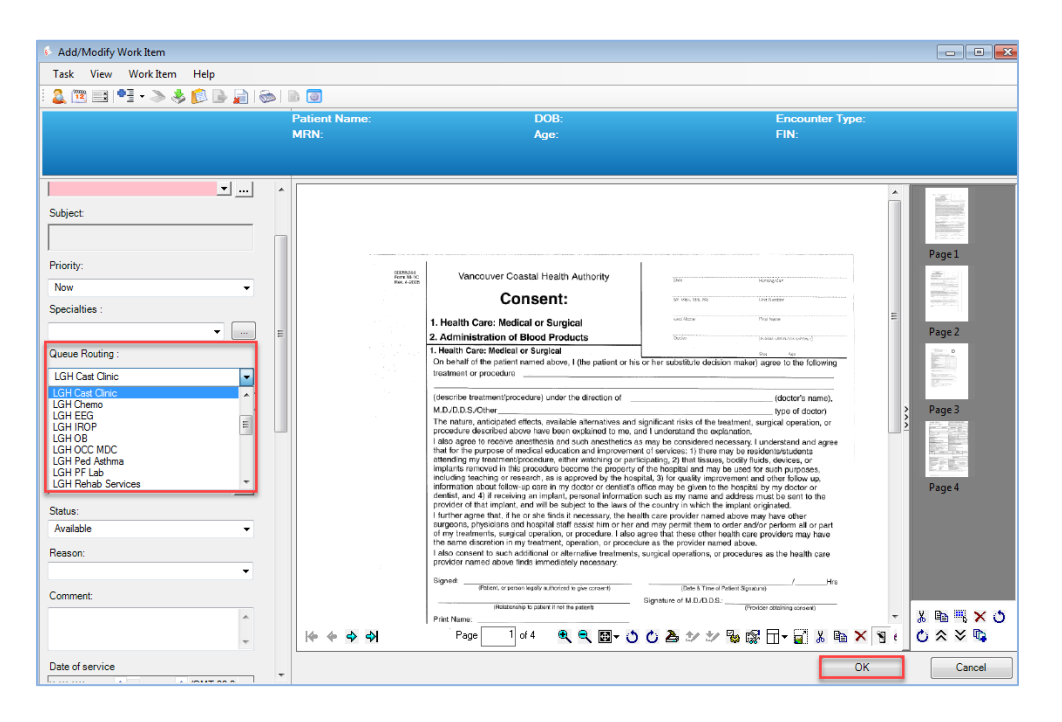

5. Click the **Route** icon on **Toolbar** to forward it to the correct clinic queue. Once it has been e-routed, it should fall off the original queue.

|   | Task Work Item    | View Hel       | lp             |              |                |             |                       |                      |               |                            |        |
|---|-------------------|----------------|----------------|--------------|----------------|-------------|-----------------------|----------------------|---------------|----------------------------|--------|
| 8 | Þ 🚰 🛊 👼 🛙         | 1 🖊 🕹          | 💊 <del>-</del> |              | -              |             |                       |                      |               |                            |        |
| ( | ST Test Queue     | GH Breath Prog | LGH Cardiolo   | gy   LGH EEG | LGH Rehab Serv | rices   LGH | Ped Asthma   LGH Card | liac Home   LGH Vaso | Access        | Trauma   LGH Chemo   LGH   | OCC MD |
|   | Date/Time 🏾 🏹     | Elapsed Time   | V Status V     | Reason V     | Person Name 🛛  | MRN 🍸       | Encounter Number 💙    | Document Type 💙      | Specialties 💙 | Owner                      | Y      |
|   | 2018-Feb-01 08:22 | 127 d 7 hr     | Available      |              |                |             |                       |                      |               |                            |        |
|   | 2018-Feb-01 08:23 | 127 d 7 hr     | Available      |              |                |             |                       |                      |               | Train, ClerkAdvanced-Sched | uling1 |
|   | 2018-Feb-01 08:23 | 127 d 7 hr     | Available      |              |                |             |                       |                      |               |                            |        |

## Fax Documents from WQM Queue to Non-WQM Faxe Numbers

Queues in WQM are the equivalent of fax lines. It is therefore possible for a document to end up on the wrong clinic queue which may require it to be re-faxed to a non-WQM fax number. Follow the steps below to fax the document to the intended fax number.

1. Open Work CDI Work Queue Monitor.

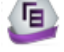

2. Click on the work item needing to be faxed to non-WQM fax number.

| CPDI Work Queue Monitor               |                         |                   |                             |                        |                     |                        |
|---------------------------------------|-------------------------|-------------------|-----------------------------|------------------------|---------------------|------------------------|
| Task Work Item View Help              |                         |                   |                             |                        |                     |                        |
| 🔄 😂 🛊 🐵 🔮 🖊 📑 💊                       | -                       | -                 |                             |                        |                     |                        |
| CST Test Queue   LGH Breath Prog   LG | GH Cardiology   LGH EEG | LGH Rehab Service | es   LGH Ped Asthma   LGH C | ardiac Home   LGH Vasc | Access   LGH Trauma | LGH Chemo   LGH OCC MI |
| Date/Time V Elapsed Time V            | Status 💙 Reason 💙       | Person Name 🛛 🛛   | MRN 🏹 Encounter Number      | V Document Type V      | Specialties 🔽 Owner | Comments V Last Co     |
| 2018-Feb-01 08:22 127 d 7 hr          | Available               |                   |                             |                        |                     |                        |
| 2018-Feb-01 08:23 127 d 6 hr          | Available               |                   |                             | h.                     |                     |                        |
| 2018-Feb-01 08:23 127 d 6 hr          | Available               |                   |                             |                        |                     |                        |
| 2018-Feb-01 08:24 127 d 6 hr          | Available               |                   |                             |                        |                     |                        |
| 2018-Feb-01 08:24 127 d 6 hr          | Available               |                   |                             |                        |                     |                        |
| 2018-Feb-01 08:24 127 d 6 hr          | Available               |                   |                             |                        |                     |                        |

3. Click on the fax icon in the **Toolbar**. The **Fax** window will be pop up.

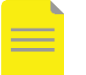

**NOTE:** You can also fax from the **Add/Modify Work Item** window by:

- Ι. Double click on the work item needing to be faxed to non-WQM number. The Add/Modify Work Item window will be displayed.
- II. Click on the Fax icon.
- III. Continue with below listed steps 4-7.

| Add/Modify Work Item    |                                   |              |                         | - • ×  |
|-------------------------|-----------------------------------|--------------|-------------------------|--------|
| Task View WorkItem Help |                                   |              |                         |        |
| Fax                     | <sup>3</sup> atient Name:<br>MRN: | DOB:<br>Age: | Encounter Type:<br>FIN: |        |
| Location:               |                                   |              |                         | Page 1 |

4. Select **Default Station** from the drop down menu in the **To** field. The **Remote Report Distribution Selection** window will pop up.

| Facility/sender address:                                        |                                                                                                    |
|-----------------------------------------------------------------|----------------------------------------------------------------------------------------------------|
| Pac information<br>To:<br>Default Station<br>Fax number:<br>Re: | From:<br>Train, Clerk-Advanced-Scheduling 1<br>Pages (including this cover page):<br>[System-generated]<br>Dete:<br>2018-Jun-12 |
| Comments:                                                       | v Add                                                                                                    |
| Include cover page                                              |                                                                                                    |

5. In the **Remote Report Distribution Selection** window enter the *destination fax number*.

Enter the fax number including the area code with no spaces or dashes.

- If you want to send the fax immediately, leave the **Transmit Date / Time** as *Non-Scheduled*, as that is the default with the current date/time.
- If you want to delay sending the fax, click on the **Scheduled** radio button and enter the *date/time* you want to fax the document.
- Click **Ok**. The **Fax** window will pop up.
- 6. In the **Fax** window, select **Include cover page** to include a cover page. Once this is selected you can add text to **Facility/Sender address**; **Re** and **Comments** fields.

| Fax Facility/sender address:                                                     |                                                                                                    |
|----------------------------------------------------------------------------------|----------------------------------------------------------------------------------------------------|
| Fax information<br>To:<br>Default Station 	v<br>Fax number:<br>6047881111<br>Re: | From:<br>Train, ClerkAdvanced-Scheduling1<br>Pages (including this cover page):<br>[System-generated]<br>Date:<br>2018-Jun-12 |
| Comments:                                                                        | ▼ Add                                                                                                    |
| V Include cover page                                                             | Fax Cancel                                                                                                    |

7. Click Fax.

## Scan a Paper Document to a Patient Chart

Paper documents that are received or generated during a patient's visit need to be attached to the patient's chart. This will be done by faxing the document to your **own clinic queue**.

Follow the steps below to fax a document into **WQM**:

- 1. From a fax machine, fax the document to the correct fax number for the clinic.
- 2. Log into CDI Work Queue Monitor. 🗐
- 3. Click on the appropriate clinic queue/tab.
- 4. Double-click on appropriate row in the queue to open the **Add/Modify Work Item** window.
- With the referral open in the Add/Modify Work Item, click on the Select Patient icon.
   2
- 6. Search for the patient by entering the **PHN** then click **OK** (if you do not have a PHN, search by partial Last Name and First Name or Date of Birth and Gender).
- If you have found the correct patient, click only <u>ONCE</u> on their name, select the Encounter for the patient's <u>current visit</u> and select OK. Do <u>not</u> create a new Encounter.

| HN:           | VIP             | Deceased    | Alerts               | BC PHN       | MBN           | Name                      | DOB            | Age      | Gender            | Address     |
|---------------|-----------------|-------------|----------------------|--------------|---------------|---------------------------|----------------|----------|-------------------|-------------|
|               | 2               | No          | Interpreter Required | 9878263312   | 700001660     | CSTSCHEMPI, NANCY         | 01-Jan-2012    | 5 Years  | Female            | 2454 hfghgf |
|               | Ø               |             | Interpreter Required | 9876874312   | 700003998     | CSTSCHEMPI, PETE          | 02-Feb-2000    | 17 Years | Male              | 105 E Kent  |
|               | Ø               |             |                      | 9876788282   | 700005017     | CSTSCHEMPI, MICKEY        | 01 Jul-1997    | 20 Years | Male              | 1111 Howe   |
| Mama          | Ø               |             | Process Alert        | 9876706228   | 700006538     | CSTSCHEMPI, JOHNNY        | 01-Sep-1999    | 18 Years | Male              | 11111 hom   |
| nkampi        | 2               |             |                      | 9876541429   | 700007353     | CSTSCHEMPI, JRAC          | 11-0ct-1943    | 74 Years | Male              | 590 West 8  |
| chempi        | 2               |             | Interpreter Required | 9876527087   | 700007576     | CSTSCHEMPI, PAULJOSE      | PH 02-May-1950 | 67 Years | Male              | 9846 HIGH   |
| Name:         | 8               |             |                      | 98/65043/3   | 700007682     | USTSCHEMPI, JEFF          | 23-Uct-1985    | 32 Years | Male              | 5588 Donal  |
|               | 2               |             |                      | 9876488326   | 700007891     | CSTSCHEMPI, RANUY         | Ub-Nov-19/7    | 40 Years | Female            | 900 E. 29th |
|               | 2               |             |                      | 38/648/5/8   | 700007926     | USTSCHEMPI, WALKER UI     | NE 074N0V-2010 | 7 Tears  | Undirferentiated  | 3300 Z 0MD  |
|               |                 |             |                      |              |               |                           |                |          |                   |             |
| ler.          |                 |             |                      |              |               |                           |                |          |                   |             |
| •             |                 |             |                      |              |               |                           | _              |          |                   |             |
| al/Zip Code:  |                 |             |                      |              | ,             | 1                         |                |          |                   |             |
|               | Facil           | ity         | Encounter #          | Visit #      | Enc Type      | Med Service               | Unit/Clinic    | Room Be  | d Est Arrival Dat | e Regl      |
| Phone Number: | - Mire          | GH Rehab OP | 700000015175         | 700000001517 | 5 Pre-Outpati | ient Occupational Therapy | LGH Rehab OP   |          | 24-Nov-2017       | (4:00       |
| Tono Hombor.  | SIL             | GH RAN      | 700000013132         | 700000001319 | B Referral    | Neurology                 | LGH RAN        |          |                   |             |
|               | 3110            | GH Rehab OP | 700000015484         | 70000001548  | Pre-Recurri   | ing Occupational Therapy  | LGH Rehab OP   |          | 27-Nov-2017       | 3:00        |
| unter #:      | San Contraction | iH Uhemo    | 700000015242         | 70000001524  | 2 Referral    | Medical Uncology          | LGH Chemo      |          |                   | 00.11       |
|               | Struct          | ah ran      | 700000013101         | 70000001316  | 3 Referral    | Neurology                 | LGH RAN        |          |                   | 06-N        |
| #:            | -               |             |                      |              |               |                           |                |          |                   |             |
|               |                 |             |                      |              |               |                           |                |          |                   |             |
| rical MRN:    |                 |             |                      |              |               |                           |                |          |                   |             |
|               |                 |             |                      |              |               |                           |                |          |                   |             |
|               |                 |             |                      |              |               |                           |                |          |                   |             |
|               |                 |             |                      |              |               |                           |                |          |                   |             |

8. In order to complete indexing, complete the below fields in **Add/Modify Work Item** window:

**Document Type:** Choose the appropriate option from the list (it is possible to leave this field blank if the type is not known) **Status:** *Complete* 

### Performing Provider: Scanned, Document

- 9. Click **OK** to close the **Add/Modify Work Item** screen and the document will drop off the clinic's **WQM** queue.
- 10. All scanned documents are to be stamped **scanned** and bundled together daily with a **Clinic Scanning Cover Sheet** on top and forwarded to **HIM** (Health Records Department) for auditing and storage for pre-destruction. This includes any documents that were manually faxed into **Work Queue Monitor** as they follow the same processes as single document scanning.

## **Merge Documents in Work Queue Monitors**

1. Open the appropriate queue in **CDI Work Queue Monitor**.

| 🗞   👼 🋊 👳         | 99   🖊   📑 💊      | •            |             | -              |            |                      |                   |             |               |                                 |             |                 |
|-------------------|-------------------|--------------|-------------|----------------|------------|----------------------|-------------------|-------------|---------------|---------------------------------|-------------|-----------------|
| Task Work It      | em View           | Help         |             |                |            |                      |                   |             |               |                                 |             |                 |
| CST Test Queue    | GH Breath Prog LC | GH Cardiolog | y   LGH EEG | LGH Rehab Serv | ices   LGH | l Ped Asthma   LGH ( | Cardiac Home   LC | GH Vasc Acc | cess   LGH Tr | auma   LGH Chemo   LGH OCC N    | DC   WHC Ca | ast Clinic   LG |
| Date/Time V       | Elapsed Time 🛛    | Status 🏹     | Reason 🍸    | Person Name 🛛  | MRN 🗅      | Encounter Number     | V Document T      | /pe 🔽 Spe   | ecialties 🍸   | Owner                           | Comments    | s 🛛 Last Co     |
| 25-Apr-2018 14:15 | 22 d 0 hr         | Available    |             |                |            |                      |                   |             |               | TestSCH, ClerkAdvanced-Scheduli | ng          |                 |
| 25-Apr-2018 14:17 | 22 d 0 hr         | Available    |             |                |            |                      |                   |             |               | TestSCH, ClerkAdvanced-Scheduli | ng          |                 |
| 26-Apr-2018 06:37 | 21 d 8 hr         | New          |             |                |            |                      |                   |             |               |                                 |             |                 |
| 26-Apr-2018 06:37 | 21 d 8 hr         | New          |             |                |            |                      |                   |             |               |                                 |             |                 |
| 01-May-2018 08:16 | 16 d 6 hr         | New          |             |                |            |                      |                   |             |               |                                 |             |                 |
| 01-May-2018 08:17 | 16 d 6 hr         | New          |             |                |            |                      |                   |             |               |                                 |             |                 |
| 14-May-2018 09:21 | 3 d 5 hr          | New          |             |                |            |                      |                   |             |               |                                 |             |                 |
| 15-May-2018 09:27 | 2 d 5 hr          | New          |             |                |            |                      |                   |             |               |                                 |             |                 |
| 15-May-2018 09:28 | 2 d 5 hr          | New          |             |                |            |                      |                   |             |               |                                 |             |                 |

- **1**. Highlight the items that need to be merge by:
  - i. **Click** on the first document to select it.
  - ii. **Hold** the **Ctrl** key on your keyboard **select** the next document(s) that need to be combined.

| \$ 🗃 :     | ا چ 🕸     | £   🖊   📑 💊       | •            |             |                  |           |             |              |             |          |               |           |                             |             |               |
|------------|-----------|-------------------|--------------|-------------|------------------|-----------|-------------|--------------|-------------|----------|---------------|-----------|-----------------------------|-------------|---------------|
| Task       | Work It   | em View           | Help         |             |                  |           |             |              |             |          |               |           |                             |             |               |
| CST Test ( | Queue L(  | GH Breath Prog LC | GH Cardiolog | gy   LGH EE | G   LGH Rehab Se | vices   l | .GH Ped Ast | thma   LGH C | ardiac Home | LGH Vaso | c Access   LG | iH Trauma | LGH Chemo   LGH OCC MD      | C   WHC Cas | t Clinic   LG |
| Date/Tim   | ne V      | Elapsed Time 💙    | Status 🖌     | Reason      | Person Name      | MRN       | Y Encou     | nter Number  | V Document  | Type 🖌   | Specialties   | V Owner   | 2                           | Comments    | V Last Co     |
| 25-Apr-20  | )18 14:15 | 22 d 0 hr         | Available    |             |                  |           |             |              |             |          |               | TestSC    | H, ClerkAdvanced-Scheduling |             |               |
| 25-Apr-20  | 18 14:17  | 22 d 0 hr         | Available    |             |                  |           |             |              |             |          |               | TestSC    | H, ClerkAdvanced-Scheduling |             |               |
| 26-Apr-20  | 18 06:37  | 21 d 8 hr         | New          |             |                  |           |             |              |             |          |               |           |                             |             |               |
| 26-Apr-20  | 018 06:37 | 21 d 8 hr         | New          |             |                  |           |             |              |             |          |               |           |                             |             |               |
| 01-May-20  | 018 08:16 | 16 d 6 hr         | Available    |             |                  |           |             |              |             |          |               | TestSC    | H, ClerkAdvanced-Scheduling |             | _             |
| 01-May-20  | 018 08:17 | 16 d 6 hr         | Available    |             |                  |           |             |              |             |          |               | TestSC    | H, ClerkAdvanced-Scheduling |             |               |
| 14-May-20  | 018 09:21 | 3 d 5 hr          | New          |             |                  |           |             |              |             |          |               |           |                             |             |               |

2. Click the **Combine** icon from the top toolbar. The **Combine Documents** window will pop up showing the sequence of all the highlighted documents that will be merged together.

| 8 16 8 6           | 편 🗶 👍 🕅            | à •        |            | -               | •           |        |                |                   |         |            |                                  |        |             |
|--------------------|--------------------|------------|------------|-----------------|-------------|--------|----------------|-------------------|---------|------------|----------------------------------|--------|-------------|
| Task Work It       | em View            | Help       |            |                 |             |        |                |                   |         |            |                                  |        |             |
| CST Test Queue   L | GH Breath Prog   I | GH Cardiok | gy   LGH E | G   LGH Rehab S | ervices   1 | GH Per | Aathma   LGH ( | andiac Home   LGH | Vasc Ac | cess   LGH | Trauma   LGH Onemo   LGH OCC M   | DC WHC | Cast Clinic |
| Date/Time          | Bapsed Time        | Satur      | Reason     | Person Name     | V MRN       | VE     | counter Number | V Document Type   | Vs      | eciaties   | / Owner                          | Commen | ta V Lar    |
| 25-Apr-2018 14:15  | 22 d 0 hr          | Available  | -          |                 |             |        |                |                   |         |            | TestSCH, OlerkAdvanced-Schedulin | 9      |             |
| 25-Apr-2018 14:17  | 22 d 0 hr          | Available  |            |                 |             |        |                |                   |         |            | TestSCH, OerkAdvanced-Schedulin  | 0      |             |
| 26-Apr-2018 06:37  | 21 d 8 hr          | New        |            |                 |             |        |                |                   |         |            |                                  |        |             |
| 26-Apr-2018 06:37  | 21 d 8 hr          | New        |            |                 |             |        |                |                   |         |            |                                  |        |             |
| 01-May-2018-08-16  | 150512             | Available  | 5          |                 |             |        |                |                   |         |            | TestSCH: OerkAdvanced-Schedulin  | a :    |             |
| 01-May-2018 08:17  | 15 d 6 hr          | Available  |            |                 |             |        |                |                   |         |            | TestSCH. OerkAdvanced-Schedulin  | a l    |             |
| 14-May-2018 09-21  | 3d5hr              | New        | -          |                 | _           | -      |                |                   | -       |            |                                  |        | _           |

#### 3. Click Merge.

| 8     |                      |             |            |        | Comi        | bine D | ocuments         |               |             |                  | - | • ×    |
|-------|----------------------|-------------|------------|--------|-------------|--------|------------------|---------------|-------------|------------------|---|--------|
| Order | the documents for me | irge:       |            |        |             |        |                  |               |             |                  |   |        |
|       | Date/Time            | Bapsed Time | Status     | Reason | Person Name | MRN    | Encounter Number | Document Type | Specialties | Owner            |   |        |
| 1     | 01-May-2018 08:16    | 16 d 6 hr   | In Process |        |             |        |                  |               |             | TestSCH, ClerkAr |   |        |
| 2     | 01-May-2018 08:17    | 16 d 6 hr   | In Process |        |             |        |                  |               |             | TestSCH, ClerkAr |   | Un     |
|       |                      |             |            |        |             |        |                  |               |             |                  |   | Down   |
| <     |                      |             |            |        |             |        |                  |               | R           | ><br>Merge       |   | Cancel |

**NOTE:** When you are selecting multiple documents, make sure to highlight them in the order that you would like them to be combined together. Do not use the up or down buttons to adjust the order of the documents in this window.

## **Open a Document in WQM**

Follow the steps below to open a faxed document in WQM:

1. Log into CDI Work Queue Monitor.

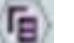

- 2. Click on the appropriate clinic queue/tab.
- 3. Double-click on the appropriate row in the queue. The document will appear in **Add/Modify Work Item** window.

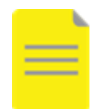

**NOTE 1:** If you incorrectly open a document; click **Cancel** in the **Add/Modify Work Item** window.

Closing the **Add/Modify Work Item** window after opening a document will forward the document to the **Unknown Queue**. To prevent this, you can:

a. **s**elect your own clinic/department queue in the **Queue Routing** field before exiting out the window or simply b. click on the **Cancel** button.

**NOTE 2:** If you are unable to find a faxed document in your clinic/department queue, always check the **Unknown Queue.** 

| ¢.                 |                |         |         |            |             |           |          |        |           |
|--------------------|----------------|---------|---------|------------|-------------|-----------|----------|--------|-----------|
| Task Work Iten     | n View H       | elp     |         |            |             |           |          |        |           |
| 🔶 🚰 🌲 🚳            | E 🖊 🖉          | · 💊 •   | •       |            |             | -         |          |        |           |
| CST Test Queue   I | .GH SURG AII C | ther Se | ervices | LGH SURG O | R Desk   SC | GH SURG C | OR Desk  | Unknow | n Queue   |
| Date/Time V        | Elapsed Time   | V St    | atus 🏹  | Reason V   | Priority 💙  | MRN V     | Person N | lame 🍸 | Encounter |
|                    |                |         |         |            |             |           |          |        |           |
| 17-Jul-2018 13:31  | 8 d 22 hr      | Av      | ailable |            | Now         |           |          |        |           |
| 17-Jul-2018 13:31  | 8 d 22 hr      | Av      | ailable |            | Now         |           |          |        |           |

## Print a Document from WQM

- 1. Click on the document that needs to be printed.
- 2. Click on the **Printer** icon located at the bottom-right side of the screen. The **Print** window will pop up.

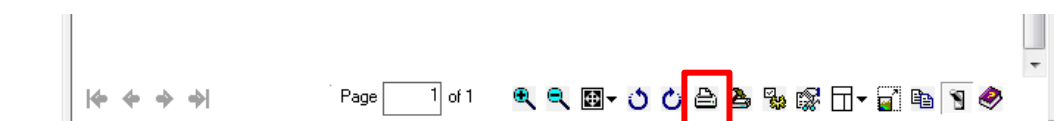

3. Select the appropriate printer from the drop down menu. Click **OK**.

| Print                                      | <b>X</b>              |
|--------------------------------------------|-----------------------|
| Printer                                    |                       |
| Name: LGAT-057 on nsprtp01.vch.ca (fi      | rom LD024  Properties |
| Status: Ready                              |                       |
| Type: Citrix Universal Printer             |                       |
| Where: LGH - LGAT Bldg 2nd Floor West      | t Printer Room        |
| Comment: Auto Created Client Printer LD024 | 814                   |
| Print range                                | Copies                |
| @ All                                      | Number of copies: 1   |
| C Pages from: 1 to: 4                      |                       |
| C Selection                                | 123 123 M Collate     |
|                                            | OK Cancel             |

## Link a Document to a Patient/Encounter

- With the referral open in the Add/Modify Work Item, click on the Select Patient icon.
   2
- 2. Search for the patient by entering the **PHN** then click **OK** (if you do not have a PHN, search by partial Last Name and First Name or Date of Birth and Gender).
- 3. If you have found the correct patient, click only <u>ONCE</u> on their name to select, then click **Add Encounter**.

**NOTE:** The patient may already have an existing encounter that is appropriate for this document to be attached to. For example:

- If information is arriving after the original referral package was received, there may already be a **Referral** encounter.
- If an appointment has already been booked, there will be a **Pre-Outpatient** encounter.
- In the above cases, you would select an *existing* encounter from the Encounter list.

| 😒 Patient Search                               |            |                |                      |               |                            |                              |            |             |          |                     |        |           |
|------------------------------------------------|------------|----------------|----------------------|---------------|----------------------------|------------------------------|------------|-------------|----------|---------------------|--------|-----------|
| (i) x You have not entered a valid combination | ion to s   | earch on the I | loreign system.      |               |                            |                              |            |             |          |                     | Close  |           |
| EC PHN:                                        | MP         | Deceased       | Alets                | BC PHN        | MEN                        | Nane                         |            | 008         | Age      | Gender              | Add    | e00       |
|                                                | 2          | No             | Interpreter Required | 9878263312    | 700001660                  | CSTSCHEMPI, NANO             | Y          | 01-Jan-2012 | 5Years   | Female              | 2454   | Nghgh     |
| MRN:                                           | 2          |                | Interpreter Required | 9876874312    | 700003998                  | CSTSCHEMPI, PETE             |            | 02Feb-2000  | 17 Years | Male                | 1051   | KerkA     |
|                                                | 8          |                | Descent lint         | 9076700292    | 700005017                  | CSTSCHEMPI, MOU              | EY .       | 01-Jul-1997 | 20 Years | Male                | 1111   | Howe S    |
| Last Name:                                     | ě          |                | Process Men          | 9070541429    | 200002353                  | CSTSCHEMPLUBAC               |            | 11/0-41943  | 74 Years | Main                | 5901   | Alant Re- |
| ostuchempi                                     | 0          |                | Interpreter Required | 9876527087    | 700007576                  | CSTSCHEMPI, PAUL             | JOSEPH     | 02-May-1950 | 67 Years | Male                | 9846   | HIGHLA    |
| First Name:                                    | 2          |                |                      | 9876504373    | 700007682                  | CSTSCHEMPI, JEFF             |            | 23-0xt-1985 | 32 Years | Male                | 5588   | Donald    |
|                                                | 2          |                |                      | 9076400326    | 700007991                  | CSTSCHEMPI, RAND             | 217        | 06-Nov-1977 | 40 Years | Female              | 9001   | E. 29h.A  |
| D08:                                           | 0          |                |                      | 9076407570    | 700007926                  | CSTSCHEMPI, WALK             | CER ONE    | 07-Nov-2010 | 7Years   | Undifferentiated    | 3355   | Zonbie    |
|                                                |            |                |                      |               |                            |                              |            |             |          |                     |        |           |
| Gender.                                        |            |                |                      |               |                            |                              |            |             |          |                     |        | _         |
|                                                | 20         |                |                      |               |                            |                              |            | _           |          |                     |        | -         |
| Postal/Zip Code:                               |            |                |                      |               | 1                          |                              |            |             |          |                     | _      |           |
|                                                | Facil      | ły             | Encounter #          | Vieit II      | Enc Type                   | Med Service                  |            | n//Cinic    | Room Br  | nd   Est Anival Dat | e      | RegDa     |
| Any Phone Number:                              | 20         | SH Rehab OF    | · 200000015175       | 7000000015175 | Pre-Outpat                 | ent Occupational Th          | verapy LI  | GH Rehab OP |          | 24-Nov-2017         | 14:00  |           |
|                                                | 30         | SH Rubah OF    | 200000015634         | 70000001519   | Performinal<br>Performinal | Neurology<br>Decemptional Th | Lineare Li | GH Rahah OP |          | 27.May 2017         | 8.00   | _         |
| Encounter R                                    | 30         | SH Cheno       | 200000015342         | 2000000115242 | Releval                    | Medical Drocky               | w II       | GH Cherro   |          | 271121-2017         | 0.00   |           |
|                                                | <b>4</b> 0 | SH RAN         | 200000013101         | 7000000013168 | Refenal                    | Neurology                    | U          | GH RAN      |          |                     |        | 06-Nov    |
| Vot #                                          |            |                |                      |               |                            |                              |            |             |          |                     |        |           |
|                                                |            |                |                      |               |                            |                              |            |             |          |                     |        | _         |
| Historical MRN:                                |            |                |                      |               |                            |                              |            |             |          |                     |        | _         |
|                                                |            |                |                      |               |                            |                              |            |             |          |                     |        | _         |
| 1 I I I                                        |            |                |                      |               |                            |                              |            |             |          |                     |        |           |
| Search Beset                                   |            |                |                      |               |                            |                              |            |             |          |                     |        |           |
| MPI Search                                     | 1          |                |                      |               |                            |                              |            |             | _        | _                   |        | •         |
|                                                |            |                |                      |               |                            | ~ I ~                        |            |             | 1        |                     |        |           |
|                                                |            |                |                      |               |                            | ACan                         | C6         | Bod Person  | Add      | Tuconates 1         | d Enco | vivleis.  |

- 4. The **Organization** window appears.
- 5. Select the *Facility Name* in **Organization** window and click **OK**.
- 6. The EMPI window briefly launches to open the **Referral Management** conversation window.
- 7. Click the Encounter Information tab to complete the below mandatory fields:

Encounter Type: Referral (auto-defaults) Medical Service: Select an option from the list Reason for Visit: Add a reason for the visit Referring Provider: Select a Referring Provider

8. Click the **Referral Info** tab to complete the below mandatory fields:

**Referral Received Date:** *Type T for today's date* **Referral Status:** *Select an appropriate status from the list* 

**NOTE 1**: Selecting a **Referral Status** of *Ready for Triage* drops the patient to the Triaging Provider's Dynamic Worklist in **PowerChart** for review.

**NOTE 2**: If additional action steps are required before the referral can be forward to Triage, set the **Referral Status** to *Referral Received*.

- 9. Click the Complete button to close the Referral Management conversation.
- 10. The Referral Management window opens with an Encounter Number and Visit ID.
- 11. Click **OK** to close the **Referral Management** window.

## Index a Document in WQM

All documents received in WQM MUST be indexed with an appropriate Document Type and

**Status** so they can be stored appropriately in the Patient's chart.

- If sufficient information is provided to link the document to a patient/encounter, it is appropriate to **Complete** the document. This will take it off the queue and save it in the patient's chart.
  - i. In order to complete indexing, enter the below fields in Add/Modify Work Item window and click OK.

**Document Type:** Choose the appropriate option from the list

Status: Complete

Performing Provider: Scanned, Document

| Status:                          |   |
|----------------------------------|---|
| Complete                         | - |
| Available<br>Canceled<br>Clarify |   |
| Complete                         |   |
| Supplemental                     |   |

- If there is not enough information to complete the document, the Status should be set to <u>Clarify</u>. This will keep the document in the queue until sufficient information is obtained.
  - i. Enter the below fields in the Add/Modify Work Item window and click OK.

**Document Type:** Choose the appropriate option from the list (it is possible to leave this field blank if the type is not known) **Status:** *Clarify* 

**Reason:** Choose the appropriate reason. For example:

- Select *Insufficient information/Incomplete* if the patient's name is not listed
- Select *Missing pages* if an order is missing
- Select *Poor quality* if the reports are illegible

| Status:                             |
|-------------------------------------|
| Clarify 🔹                           |
| Deserve                             |
| Reason:                             |
| Insufficient information/Incomplete |
|                                     |
| Insufficient information/Incomplete |
| Missing pages                       |
| Multiple report                     |
| Poor quality                        |
| Translation required                |

ii. The below **CPDI Work Queue Monitor** pop-up window may appear. Click **Yes** to continue.

| CPDI Work | Queue Monitor                                                                                                    | 23 |
|-----------|----------------------------------------------------------------------------------------------------|----|
| ?         | Continue the submission without completing the requested fields?<br>If you continue without completing requested fields, complications<br>may occur.<br>Document type<br>Person |    |
|           | Yes No                                                                                                    |    |

=

**NOTE 1:** Contact **the Records Management Department** if you accidently index documents to an incorrect document/encounter/patient.

**NOTE 2:** Contact the **Records Management Department** if you forgot to select *Scanned, Document* in the **Performing Provider** field.

**NOTE:** An **Alert Message** pops-up in **WQM** anytime you change the **Complete** status to any other status such as **In Progress/Pending**, etc. If you click **Yes**, it will close out that window and there will only be changes to the indexing if you had already added a provider to sign off on the document. In this case, the provider actions would be removed.

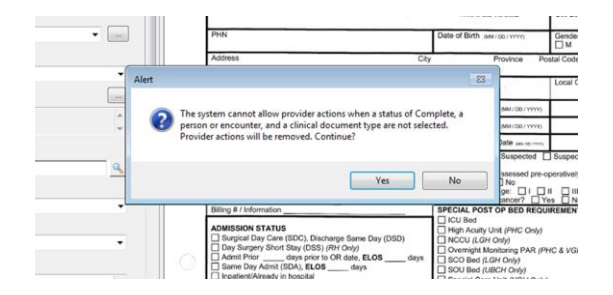

## Split Document in WQM

When a multi-page fax is received that includes different documents types (ex: Lab Results, Consent Forms, Imaging Reports, etc.), the clerk must **split** the document. This involves dividing the document into different sections, linking each section/document to a **Patient/Encounter** and indexing each section/document with the appropriate **Document Type** in **WQM**.

The document may also need to be split when multiple referrals for multiple patients have been faxed in one package. The scheduler would need to split out each patient's referral and link it to the appropriate patient and encounter.

1. Follow the steps in the Link a Document to a Patient/Encounter section to link all pages of the received fax to a patient/encounter.

In order to finish the indexing & splitting of the documents, complete the below steps in the **Add/Modify Work Item** window:

2. In the Add/Modify Work Item window, select the first document preview located on the far top right-hand side of the screen then click the **Split** icon from the Toolbar (located at the bottom of the right-hand side of the screen). The non-selected pages will be

removed from the current work item and placed in a new work item, which will be processed later.

| 🐔 Add/Modify Work Item           |                                   |                               |                                          |                                     |                           |
|----------------------------------|-----------------------------------|-------------------------------|------------------------------------------|-------------------------------------|---------------------------|
| Task View Work Item Help         |                                   |                               |                                          |                                     |                           |
| 🚨 📧 📑 🎴 • 🔈 🎄 🚺 🕒 📄 🚳 🗈 💿        |                                   |                               |                                          |                                     |                           |
|                                  | Patient Name:<br>MRN:<br>Gender:  | DOB:<br>Age:                  |                                          | Encounter Type:<br>Encounter Number |                           |
| Location:                        | Vancouver<br>CoastalHealth        | ence                          | REGIONAL OR BOO                          | KING FORM                           | Page 1                    |
|                                  | Hospital Use Only Required Fields | - Bolded Sections             | Site: LGH Lionsgate                      |                                     | 1 <u>-</u>                |
| Subject E                        | MRN                               | Acct #                        | Booking Form Received Date               | ORMIS #                             | Page 2                    |
| Priority:<br>Routine             | LEGAL SURNAME<br>CSTPRODBCSN      | FIRST NAME<br>DAVID           | MIDDLE NAME<br>R                         | OR DATE                             |                           |
| Specializes :<br>Queue Routing : | PHN<br>5859494944                 |                               | Date of Birth (MM/DD/YYYY)<br>1970/12/20 | Gender<br>☑ M 	□ F                  | Page 3                    |
| Last Contact                     | Address<br>111 Robson             | City<br>Van                   | Province Po<br>couver BC V6              | stal Code Country<br>B 2A8 Canada   | Page 4                    |
| Referring physician:             | Telephone Home 604-499-4944       | Work                          | Cell/Other                               | Local Contact Number                | Page 5                    |
| Status:                          | Family Physician [                | Dr. Krista Peeks              | Referral Date (MM / DD / YYYY)           | 08/01/2017                          | 2<br>2                    |
| Complete                         | Referring Physician               | Dr. Krista Peeks              | First Consult Date (MM/DD/YYYY)          | 08/07/2017                          | Page 6                    |
| reason:                          | REFERRING PHYSICIAN               |                               | Surgery Decision Date (MM (DD / YYYY)    | 08/07/2017                          | rigeo                     |
| -                                |                                   | • 3 6 A ジ ジ % 愛 🗆 • 🖬 X % × 🤋 | CANCER V Not Suspected                   | Suspected Droven                    | - <u>∦</u> № ≒×0<br>0 ≈ × |

- 3. Process the current item by selecting the appropriate **Document Type** from the dropdown list and update the status to **Complete**.
- 4. Click the Next button in the lower left corner.
- 5. The **Maintain Information** window will appear. If the documents are for the same patient, then select **Maintain Patient Context**, if the next document type is also the same, select **Maintain Document Type and Subject**. Click **OK**.

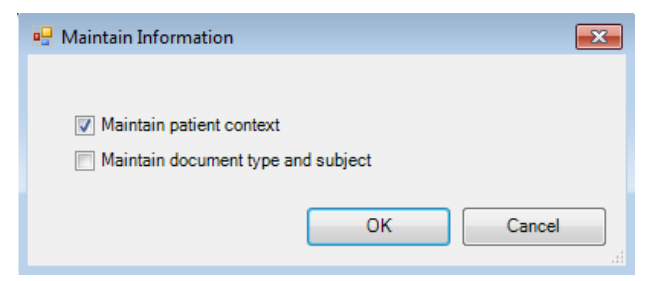

**NOTE 1:** If the next document is for a different patient, <u>unselect</u> the **Maintain patient context** checkbox and follow the steps outlined in <u>Link a Document to a</u> <u>Patient/Encounter</u> to link to a different patient/encounter.

**NOTE 2:** If the next document is a different type, <u>unselect</u> the **Maintain document type** and subject checkbox. In the **Add/Modify Work Item** window, select the appropriate **Document Type**.

- 6. Continue to split documents until all the documents are processed.
- 7. Click **OK** to close the **Add/Modify Work Item** screen.
- 8. The referral will drop off the clinic's WQM queue.

## **Troubleshooting Tips in Work Queue Monitor (WQM)**

## Q: Where do I see the split icon <sup>1</sup> in Work Queue Monitor (WQM)?

A: Double click on a fax received in WQM to open. Check on the bottom right-hand side of the screen of the opened document to find the split icon.

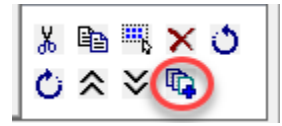

### Q: Can I create a Pre-outpatient or Pre-recurring encounter from WQM?

A: No, you can only create **Referral** encounter in WQM.

#### Q: Can you route a document to another LGH/SGH outpatient clinic?

A: Yes, double click to open the fax  $\rightarrow$  select a location in **Queue Routing**  $\rightarrow$  Click **OK**  $\rightarrow$  select

**Yes** to send the document without linking it to a patient  $\rightarrow$  click **Route** <sup> $\ddagger$ </sup> on the toolbar to reroute the document.

### Q. What if I accidentally deleted a fax from my queue?

A: Once you delete a fax from your clinic's queue, it **permanently** removes it from the queue. You will need to request it to be re-faxed from where it came from.

#### Q. What do I do if I unintentionally indexed a fax to a wrong patient's chart?

A: You will need to contact Health Records Management to remediate the issue.

## Q. What if I selected a wrong encounter (instead of creating a Referral encounter) during indexing to a patient's chart?

A: In PowerChart, all indexed documents appear right across the board irrespective of the type of encounters you select. So, if you select a wrong encounter instead of creating a **Referral** encounter during indexing, you will need to go to **Referral Management Conversation** in PMOffice to create a **Referral** encounter and set it to the correct status.

### Q. What do I do if I cannot find the patient that I just created a referral for in WQM?

A: Go to **Referral Management Worklist** in PMOffice to find all the referrals that are open for your clinic. You will be able to see your patient on this list.

## Q: Why can't I select the existing pre-outpatient or referral encounter after I searched for my patient (encounters and Ok buttons are all dithered out)?

A: WQM window has been idle for longer than 30 mins. Log out and log back in to the application again to be able to select an existing encounter.

| S)                |             |       |        |         |              | Patient Sea    | rch        |             |         |      |       |                   |             |                |              | ×      |
|-------------------|-------------|-------|--------|---------|--------------|----------------|------------|-------------|---------|------|-------|-------------------|-------------|----------------|--------------|--------|
| BC PHN:           | VIP Decea   | sed   | Alerts | BC PHN  | N MBN        | Name           | [          | 00B         | Age     | G    | ender | Address           | Address (2) | City           |              | Postal |
| MRN:              | U           |       |        |         |              |                | 4          | 21-141-1301 | 57 166  | 13 M | ale   | . ,               |             | NUNI           | H VANCOUVEN  | V/D9   |
| Last Name:        |             |       |        |         |              |                |            |             |         |      |       |                   |             |                |              |        |
| First Name:       |             |       |        |         |              |                |            |             |         |      |       |                   |             |                |              |        |
| DOB:              |             |       |        |         |              |                |            |             |         |      |       |                   |             |                |              |        |
| Gender:           |             |       |        |         |              |                |            |             |         |      |       |                   |             |                |              |        |
| Postal/Zip Code:  | <           |       |        |         |              |                |            |             |         |      |       | 1                 |             |                |              | >      |
| Any Phone Number: | Facility    | E     | Incoun | ter #   | Visit #      | Enc Type       | Med Servi  | ice Unit/C  | linic F | Room | Bed   | Est Arrival Date  | Reg Date    |                | Disch Date   | Att    |
|                   | LGH PF L    | ab 2  | 200000 | 0006761 | 200000006761 | Pre-Outpatient | Respirolog | J LGH P     | FLab    |      |       | 03-May-2018 09:00 | 10.4 001    | 00.10          | 10.4 2010.00 | 10     |
| Encounter #:      | STLLGH PF L | .ao 2 | 4×1102 | 22009   | H×110222009  | Historical     | Hespirolog | ру санте    | r Lab   |      |       |                   | 01-Jan-190  | 1              | 01-Jan-1901  | 10     |
| Visit #:          |             |       |        |         |              |                |            |             |         |      |       |                   |             |                |              |        |
| Historical MRN:   |             |       |        |         |              |                |            |             |         |      |       |                   |             |                |              |        |
| Search Reset      |             |       |        |         |              |                |            |             |         |      |       |                   |             |                |              |        |
| MPI Search        |             |       |        |         |              |                |            |             |         |      |       |                   |             |                |              |        |
|                   | <           |       |        |         |              |                | _          |             |         |      |       |                   |             |                |              | >      |
|                   |             |       |        |         |              |                |            | OK          |         | C    | ancel | Add Perso         | Add         | <u>E</u> ncour | All Enco     | unters |

## Q: Where do I find the document that disappeared from my clinic's WQM queue? (e.g. during the splitting process for indexing document to the patient's chart)

A: Check the **Unknown Queue** in WQM to find your document and route it back to your clinic's queue.

### Q: How do I quickly add a comment in WQM?

A: Click on the drop-down list of Edit Mode and select **On**. Click on the **Comment** field to add a comment (fields that are marked as white are editable). Click on the **Edit Mode** again and turn it **off**.

| 7 | Status | Y | Reason | Y | Person Name | MRN | Y | Encounter Number | Document 1 | Type 🖌 | Specialties V | Owner            | Comments V           |
|---|--------|---|--------|---|-------------|-----|---|------------------|------------|--------|---------------|------------------|----------------------|
|   | New    |   |        |   |             |     |   |                  |            |        |               |                  |                      |
|   | New    |   |        |   |             |     |   | 1                |            |        |               | $\boldsymbol{<}$ | LGH OB? To follow-up |
| İ | New    |   |        |   |             |     |   | 1                |            |        |               |                  |                      |
| ĺ | New    |   |        |   |             |     |   |                  |            |        |               |                  |                      |

# Q: During splitting a multi-page document to be indexed to multiple patients, an alert message appears just after indexing a set of selected pages prior to viewing the next set of pages to be split/indexed for the next patient. What actions need to be taken?

A: Check that the indexing steps of the first set of split pages has been done correctly (i.e. patient encounter has been selected and fields completed: **Document Type**, **Priority**, **Status**, **Performing Provider**). If so, click **Yes** in the **Alert** box below.

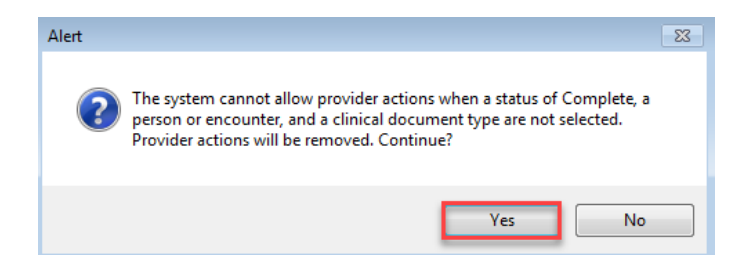

## **Appendix A – Work Queue Monitor (WQM)**

#### **Status Updates**

**CPDI Work Queue Monitor** allows user to select a status on a work item. Status can drive workflow from rule based routing. You cannot add or remove values from this field.

| Referring physician: |   |
|----------------------|---|
|                      | 4 |
| Status:              |   |
| Clarify              | ۰ |
| Reason:              |   |

The Various Statuses are listed below:

- a. New: Only new items entering WQM are displayed in a new status.
- b. **In Process**: This status is generated by the system when a work item is opened in Work Queue Monitor or Scheduling.
- c. **Available:** The system automatically changes a status from **New** to **Available** when the work item has been opened by the End User. End Users can also select this status in the **Add/Modify** dialog box.
- d. **Clarify:** This status can be selected in the **Add/Modify** dialog box, but it requires a **Status Reason**.
- e. Faxed: The system generates this status when a work item is faxed outbound.
- f. **Complete**: Once this status is selected in the **Add/Modify** dialog box, and you click **OK**, the item is released to the patient's record. The item is no longer viewable in WQM.
- g. Canceled: When you select this status, a Status Reason is required.